## CARSI 用户资源访问指南(SIAM-SIAM 电子期刊版)

## 2023年7月27日

- 1. 使用非校园 IP 地址打开浏览器,访问 SIAM 电子期刊网站 https://epubs.siam.org/journals
- 2. 点击 Sign in 按钮登录。

| Society for Industrial and<br>Applied Mathematics | S                                                        | ANYWHERE V        | Enter Search Terms | Q | Advanced Search | 📜 Regi    | ster Sign In    |
|---------------------------------------------------|----------------------------------------------------------|-------------------|--------------------|---|-----------------|-----------|-----------------|
| Journals v E-books Proceedings                    | For Authors 👻 🛛 For Librarians                           | Epidemiology Coll | lection            |   |                 | JOIN SIAM | HELP/CONTACT US |
| Browse Journa                                     | als                                                      |                   |                    |   |                 |           |                 |
| (a)                                               | SIAM Review<br>Editor-in-Chief: Carola-Bibiane Schönlieb |                   |                    |   |                 |           |                 |

3. 点击"Log In Via Your Institution (Shibboleth)"。

| Siam. Publications<br>Appled Mathematics                   | -<br>Login                                                                                                    | 🔍 Q. Advanced Search 🏾 🚝 Register Sign |
|------------------------------------------------------------|----------------------------------------------------------------------------------------------------|----------------------------------------|
| Journals V E-books Proceedings For Authors V               |                                                                                                    | JOIN SIAM   HELP/CONTAC                |
| Browse Journals                                            | EMAIL<br>Enter your email here                                                                                       |                                        |
| SIAM Review<br>Bitor-in-Chief: Care<br>Volume 65 • Issue 3 | PASSWORD* Enter your password Forgot your password? Create Account Log In Create Account Log in via your institution | Image: Submit your work ->             |

4.1 方式一:在 Select Your Institution 页面,选中用户所在高校,如"Peking University 北京大学"。

本文档由 xx 提供,符合资源上线要求。

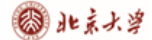

版)

| Journals v       E-books       Proceedings       For Authors v       For Librarians       Epidemiology Collection         Institutional Login       Select Your Institution       Find your Institution       Find your Institution | Stam.<br>Republications<br>Library                | Brought to you by<br>Peking University | anywhere 🗸       | Enter Search Terms | Q | Advanced Search | 🏋 Regist      | er Sign In      |
|----------------------------------------------------------------------------------------------------|---------------------------------------------------|----------------------------------------|------------------|--------------------|---|-----------------|---------------|-----------------|
| Select Your Institution                                                                                                    | Journals v E-books Proceedings For Autho          | rs 🗸 🛛 For Librarians                  | Epidemiology Col | Lection            |   |                 | JOIN SIAM   F | IELP/CONTACT US |
| Select Your Institution Find your Institution pek X                                                                                                    | Institutional Login                               |                                        |                  |                    |   |                 |               | THE             |
| Find your Institution                                                                                                    | Select Your Institution                           |                                        |                  |                    |   |                 |               |                 |
| Peking University                                                                                                    | Find your Institution<br>pek<br>Peking University |                                        |                  | ×                  |   |                 |               |                 |

4.2 a)方式二:在 Select Your Institution 页面,点击下方"Select your Institution

from a list"选择"China CERNET Federation(CARSI)"。

| Society for Industrial a<br>Applied Mathematics | nd Pu     | blications<br>orary                          | :                                                 |                           | ANYWHERE V      | Enter Search Ter | rms Q | Advanced Search | Ä    | Register      | Sign In     |
|-------------------------------------------------|-----------|----------------------------------------------|---------------------------------------------------|---------------------------|-----------------|------------------|-------|-----------------|------|---------------|-------------|
| Journals 🗸                                      | E-books   | Proceedings                                  | For Authors $$                                    | For Librarians            | Epidemiology Co | llection         |       |                 | JOIN | I SIAM   HELP | /CONTACT US |
| Select Your                                     | Instituti | on                                           |                                                   |                           |                 |                  |       |                 |      |               |             |
|                                                 | F         | <b>Find your Institu</b><br>Type the name of | ution<br>of your institution<br><u>Select you</u> | or<br>ar Institution from | ı a list        | ~                |       |                 |      |               |             |
| Society for Industrial a<br>Applied Mathematics | I Pu      | blications<br>orary                          |                                                   | ĺ                         | ANYWHERE V      | Enter Search Ter | rms Q | Advanced Search | Ħ    | Register      | Sign In     |
| Journals 🗸                                      | E-books   | Proceedings                                  | For Authors $$                                    | For Librarians            | Epidemiology Co | llection         |       |                 | JOIN | i siam   Helf | CONTACT US  |
|                                                 | <         | BACK to Instituti                            | on Search                                         |                           |                 |                  |       |                 |      |               |             |
|                                                 | s         | ELECT YOUR F                                 | EDERATION                                         |                           |                 |                  |       |                 |      |               |             |
|                                                 |           | ACOnet Identity F                            | ederation (Austria)                               |                           |                 |                  |       |                 |      |               |             |
|                                                 |           | Academic Access                              | Management Federa                                 | ation in Japan (Ga        | kuNin)          |                  |       |                 |      |               |             |
|                                                 |           | Australian Access                            | Federation (AAF)                                  |                           |                 |                  |       |                 |      |               |             |
|                                                 |           | Belnet R&E Fede                              | ration                                            |                           |                 |                  |       |                 |      |               |             |
|                                                 |           | Canadian Access                              | Federation                                        |                           |                 |                  |       |                 |      |               |             |
|                                                 |           | China CERNET Fe                              | deration (CARSI)                                  |                           |                 |                  |       |                 |      |               |             |

4.2 b) 选中用户所在高校,如 "Peking University 北京大学"。

本文档由 SIAM 提供,符合资源上线要求。

## 🕲 北京大学

版)

| Society for Industrial and<br>Applied Mathematics | cations<br>'Y                                                                                      |                  | ANYWHERE 🗸      | Enter Search Terms | Q | Advanced Search | Ä    | Register       | Sign In    |
|---------------------------------------------------|----------------------------------------------------------------------------------------------------|------------------|-----------------|--------------------|---|-----------------|------|----------------|------------|
| Journals 🗸 E-books Pro                            | oceedings 🛛 For Authors 🗸                                                                          | For Librarians   | Epidemiology Co | llection           |   |                 | JOIN | i siam   Help, | CONTACT US |
| < BACK                                            | ( to Institution Search                                                                            |                  |                 |                    |   |                 |      |                |            |
| China<br>< Back                                   | CERNET Federation (CARS<br>to the list                                                             | 1)               |                 |                    |   |                 |      |                |            |
| • A<br>• E                                        | Anhui University<br>Beihang University                                                             |                  |                 |                    |   |                 |      |                |            |
| • E<br>• E                                        | Beijing Institute of Technology<br>Beijing Normal University<br>Beijing University of Posts and Te | elecommunication | 1 <b>C</b>      |                    |   |                 |      |                |            |
| • (                                               | Capital Normal University<br>Central South University                                              |                  |                 |                    |   |                 |      |                |            |
| • (                                               | Thang'an University<br>Thengdu University                                                          |                  |                 |                    |   |                 |      |                |            |
| • (                                               | hina University of Mining and T<br>Thina University of Petroleum                                   | echnology        |                 |                    |   |                 |      |                |            |
|                                                   |                                                                                                    |                  |                 |                    |   | $\sim$          |      |                |            |

5. 登录成功后展示当前用户所属机构,即为登陆成功,用户可以浏览、下载资源。

| Society for Industrial and<br>Applied Mathematics | Publication<br>Library | S                                                                | Brought to you by<br>Peking University | ANYWHERE   | ~        | Enter Search Terms | Q | Advanced Search | Ħ    | Register     | Sign In    |
|---------------------------------------------------|------------------------|------------------------------------------------------------------|----------------------------------------|------------|----------|--------------------|---|-----------------|------|--------------|------------|
| Journals 🗸 E-bo                                   | oks Proceedings        | For Authors 🗸                                                    | For Librarians                         | Epidemiolo | gy Colle | ction              |   |                 | JOIN | siam   Help, | CONTACT US |
| Browse                                            | Journa                 | als                                                              |                                        |            |          |                    |   |                 |      |              |            |
|                                                   | FW                     | SIAM Review<br>Editor-in-Chief: Carola-<br>Volume 65 • Issue 2 • | Bibiane Schönlieb<br>2023              |            | ,        |                    |   |                 |      |              |            |